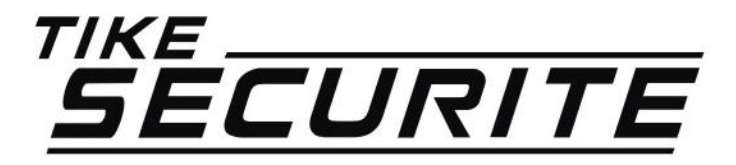

# INSTALLATION / PROGRAMMATION CAMERA IP SOLAIRE

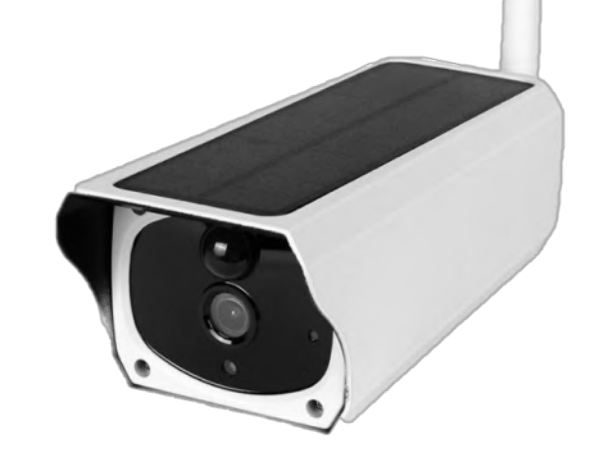

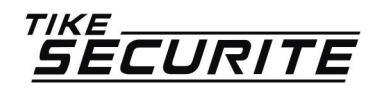

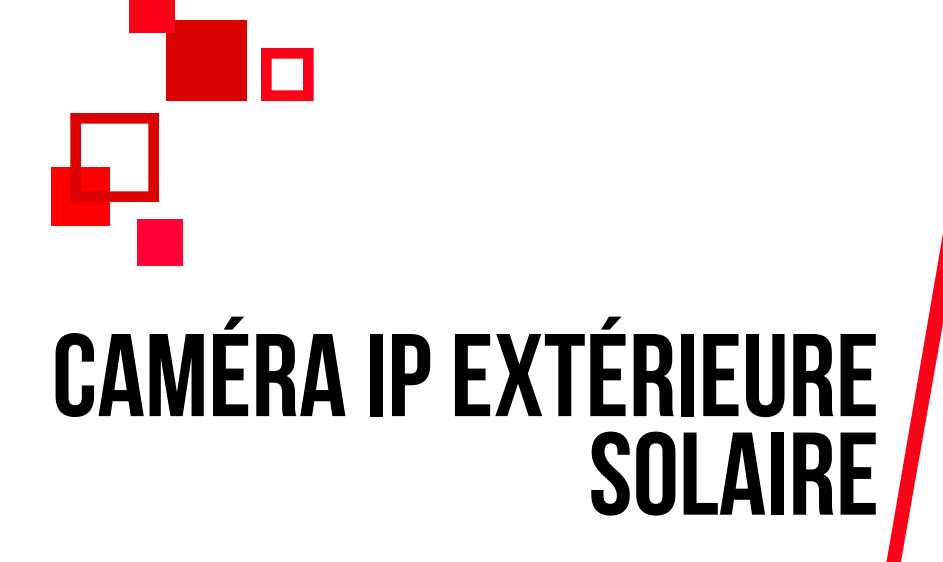

#### PROGRAMMATION EN 8 ÉTAPES

### INSTALLATION DE L'APPLICATION MICROSHARE ETAPE 1

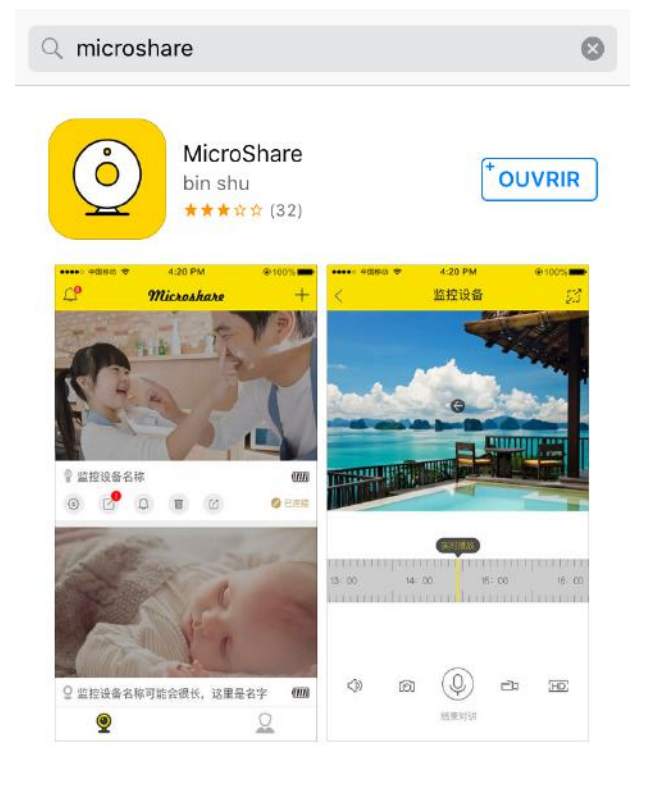

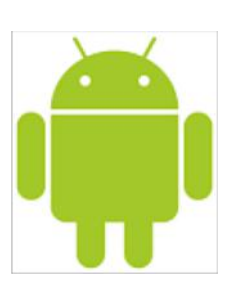

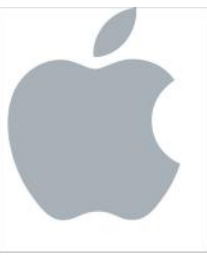

>> Dans apple store ou Android, recherchez l'application MicroShare puis télécharger la.

>> Une fois le téléchargement terminé, appuyez sur le bouton « Installer ».

>> Une fenêtre apparaitra vous demandant si vous autorisez l'application MicroShare a vous envoyer des notifications. Autorisez également l'application à utiliser votre appareil photo. Appuyez sur OK.

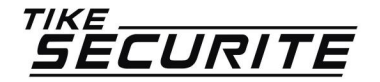

### CONNECTER VOTRE TÉLÉPHONE PORTABLE AU RÉSEAU WIFI DE VOTRE BOX ETAPE 2

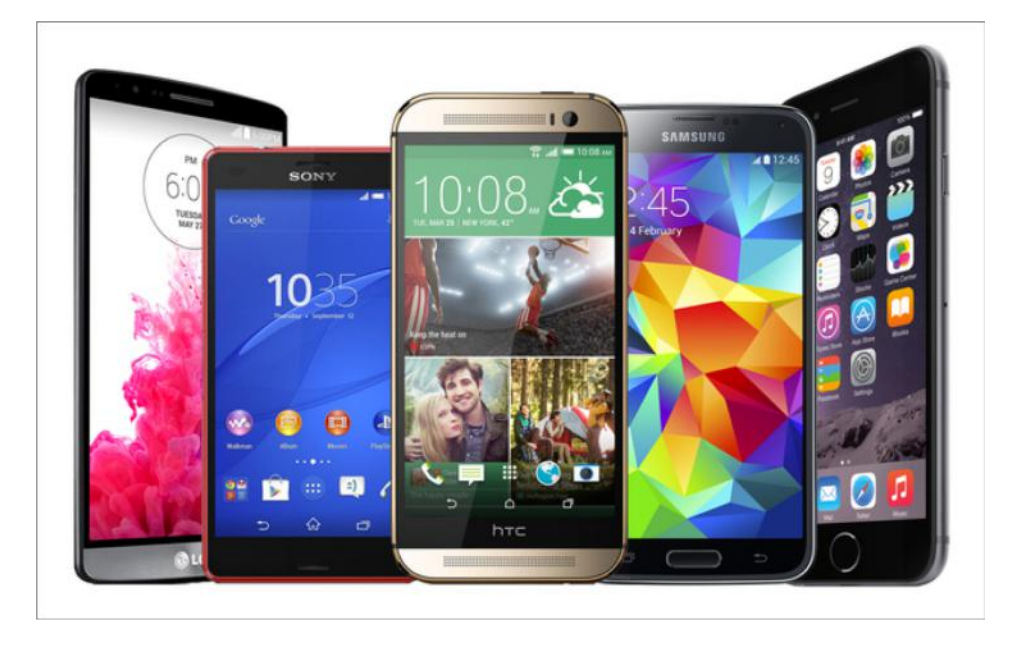

>> Pour la configuration de la caméra, il faut connecter votre téléphone au réseau wifi de votre box internet. Allez dans les réglages de votre téléphone, choisissez le réseau et entrez le mot de passe wifi (qui se trouve généralement au dos de votre Box)

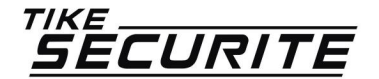

# BRANCHEMENT DE VOTRE CAMÉRA ETAPE 3

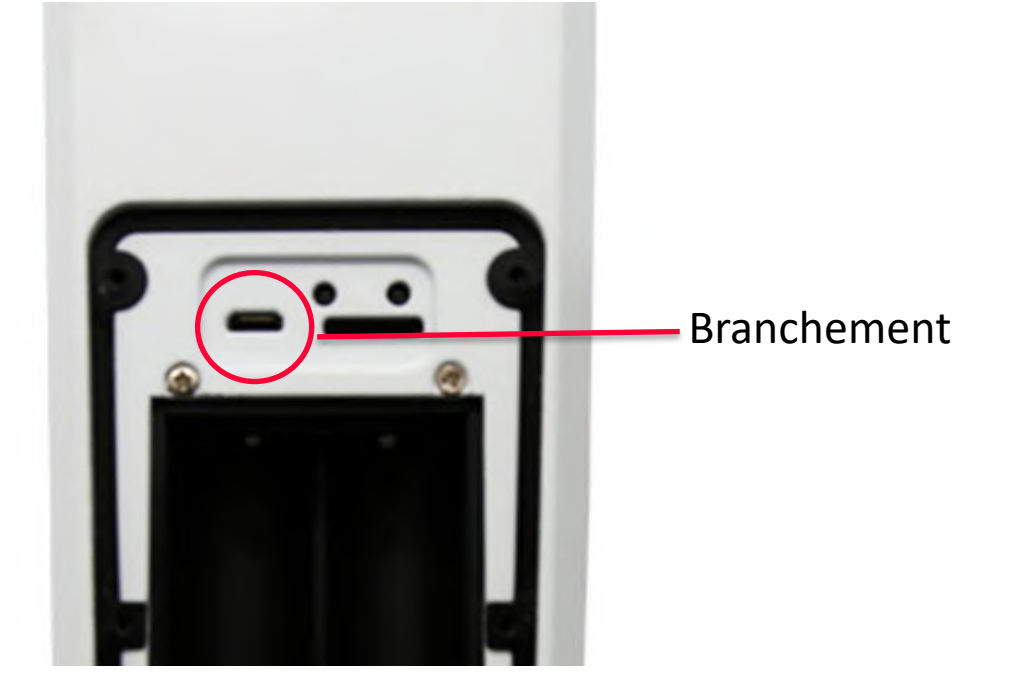

>> Veuillez brancher électriquement votre caméra le temps de la programmation. Vous pourrez débrancher la caméra une fois la programmation terminée.

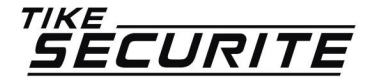

current area:+33 swetch areas>

input your phone or email number

input password

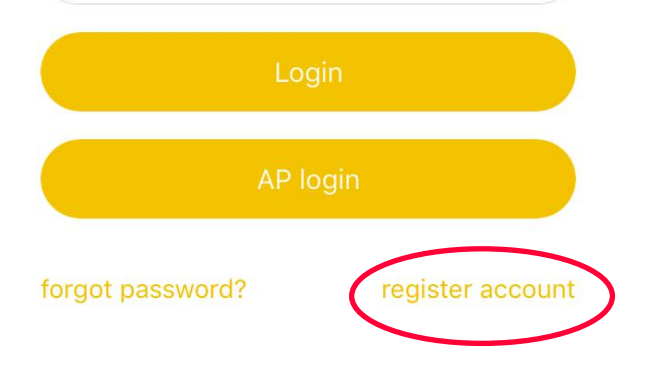

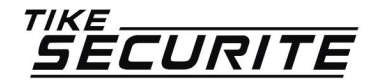

>> Ouvrez l'application MicroShare et appuyez sur « Register account » afin de vous créer un compte. Entrez votre numéro de téléphone et votre mot de passe.

>> Vous allez recevoir un SMS avec un code de confirmation, entrez ce code dans l'application puis appuyez sur « finish ».

>> Connectez vous à votre compte sur l'application.

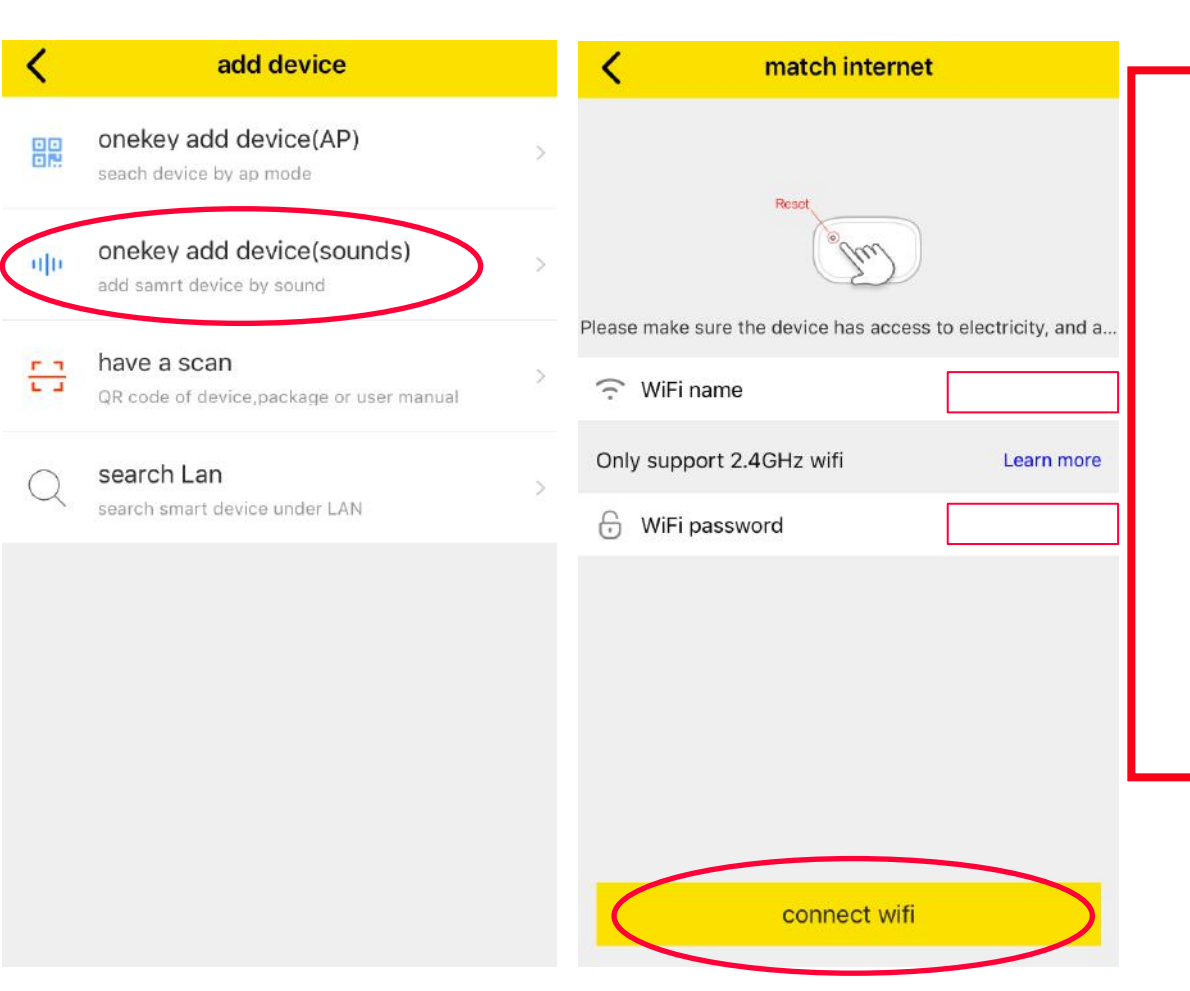

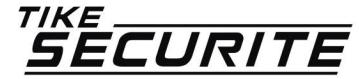

>> Dans la fenêtre suivante, appuyez sur le bouton + tout en haut à droite.

>> Appuyez sur « onekey add device (sounds) »

>> Entrez le nom de votre réseau wifi puis le mot de passe du réseau puis appuyez sur « connect wifi »

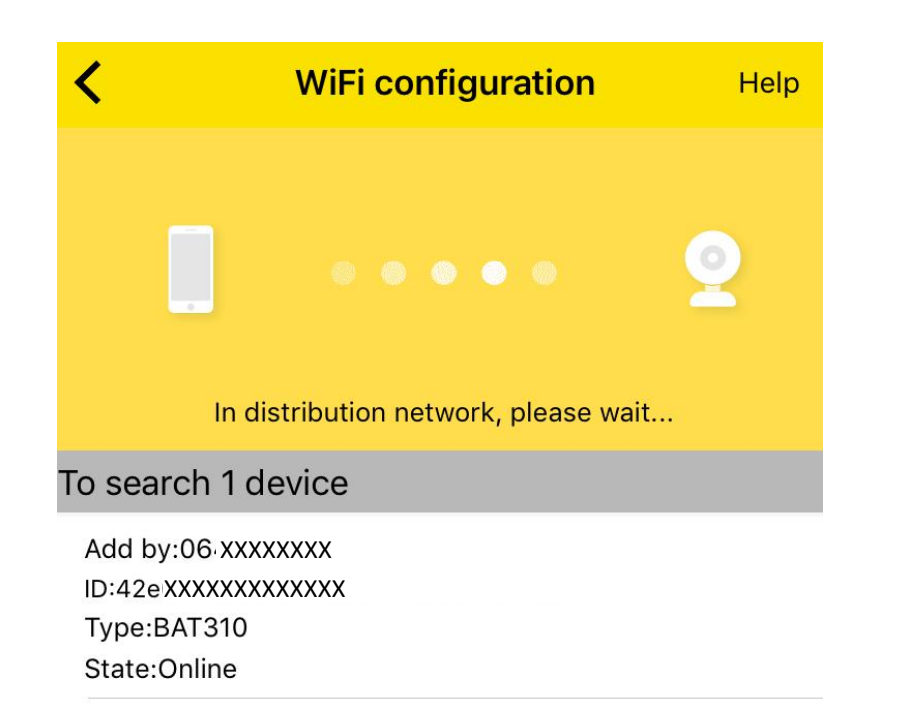

>> Sur la page suivante, l'application va rechercher votre caméra. Au bout de quelques secondes, le réseau de la caméra apparaîtra dans la liste. Appuyez dessus pour vous connecter à la caméra.

>> Choisissez un nom pour votre caméra.

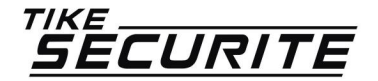

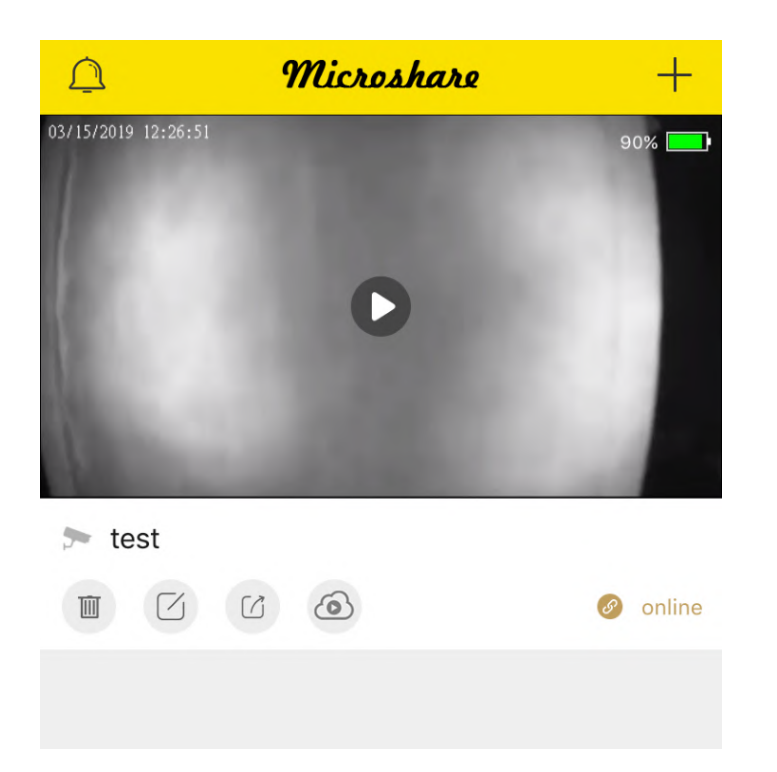

>> Votre caméra est connectée.Vous pouvez la visualiser en direct en appuyant sur l'image.

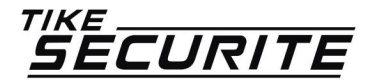

### PROGRAMMATION DES NOTIFICATIONS ETAPE 8

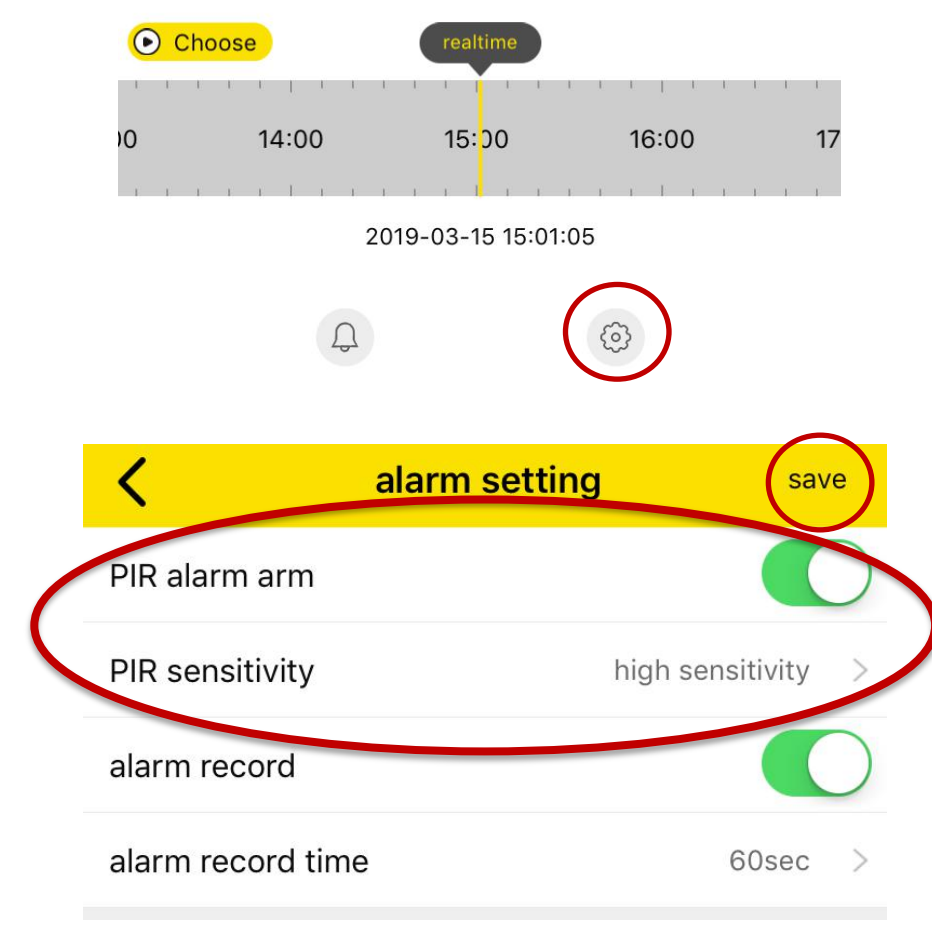

>> Pour programmer l'envoi de notifications en cas de détection de mouvement, appuyez sur le bouton réglage

>> Activez le « PIR alarm arm » et choisissez en dessous la sensibilité Validez en appuyant sur « save »

>> La caméra vous envoie une notification en cas de détection :

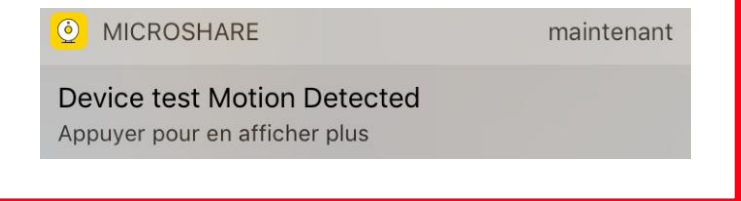

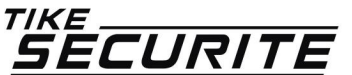

# **CONTACTEZ NOUS**

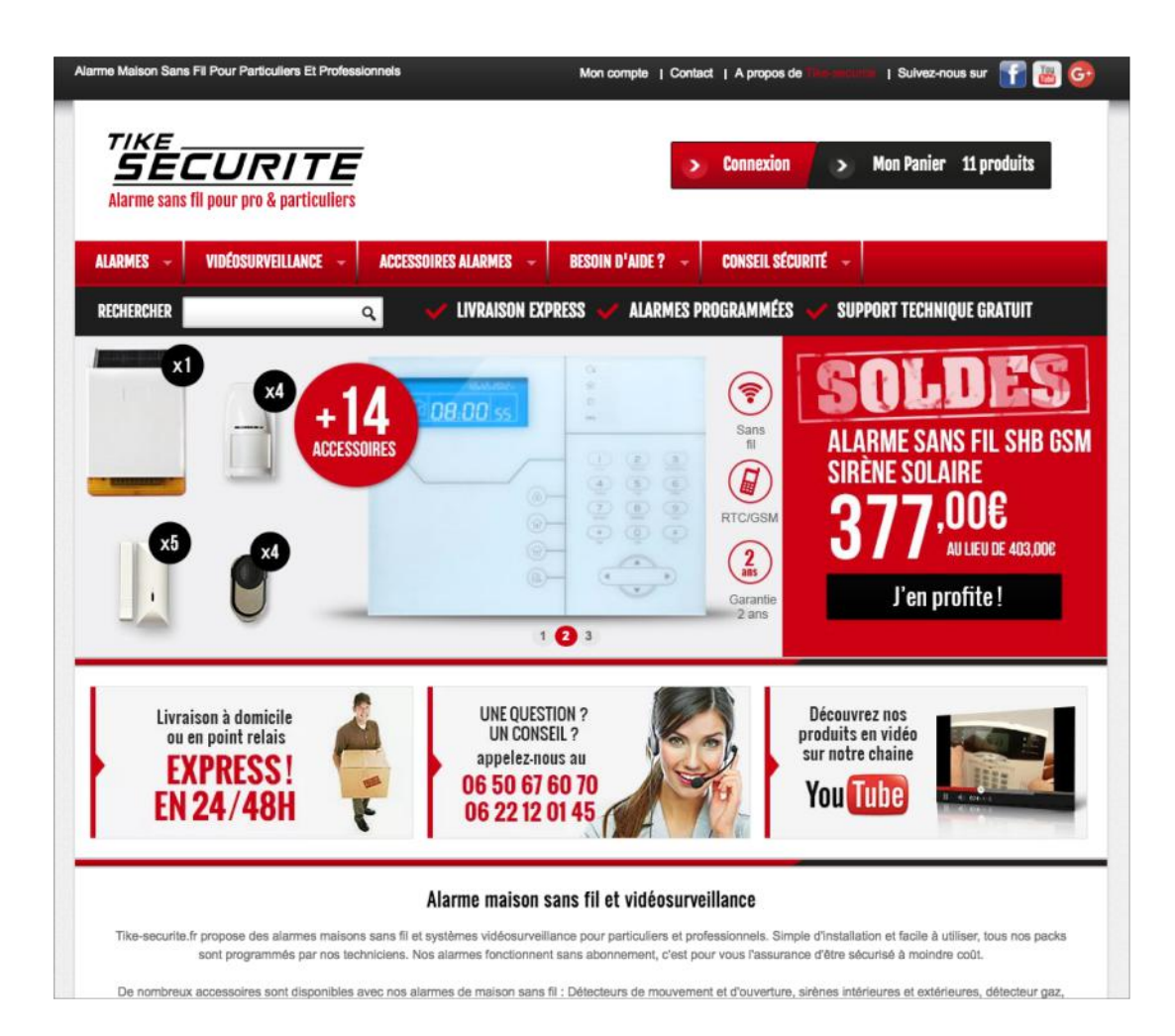

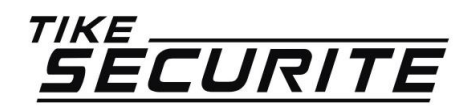

10 route de Watten 59380 Bierne http://www.tike-securite.fr <u>Service-clients@tike-securite.fr</u>

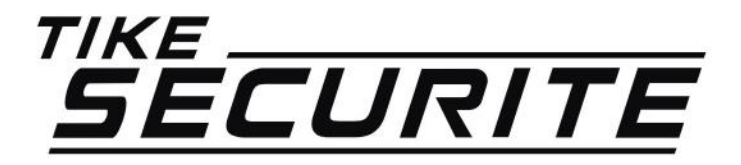

# PROGRAMMATION MENU SIMPLIFIÉ CAMERA IP SOLAIRE

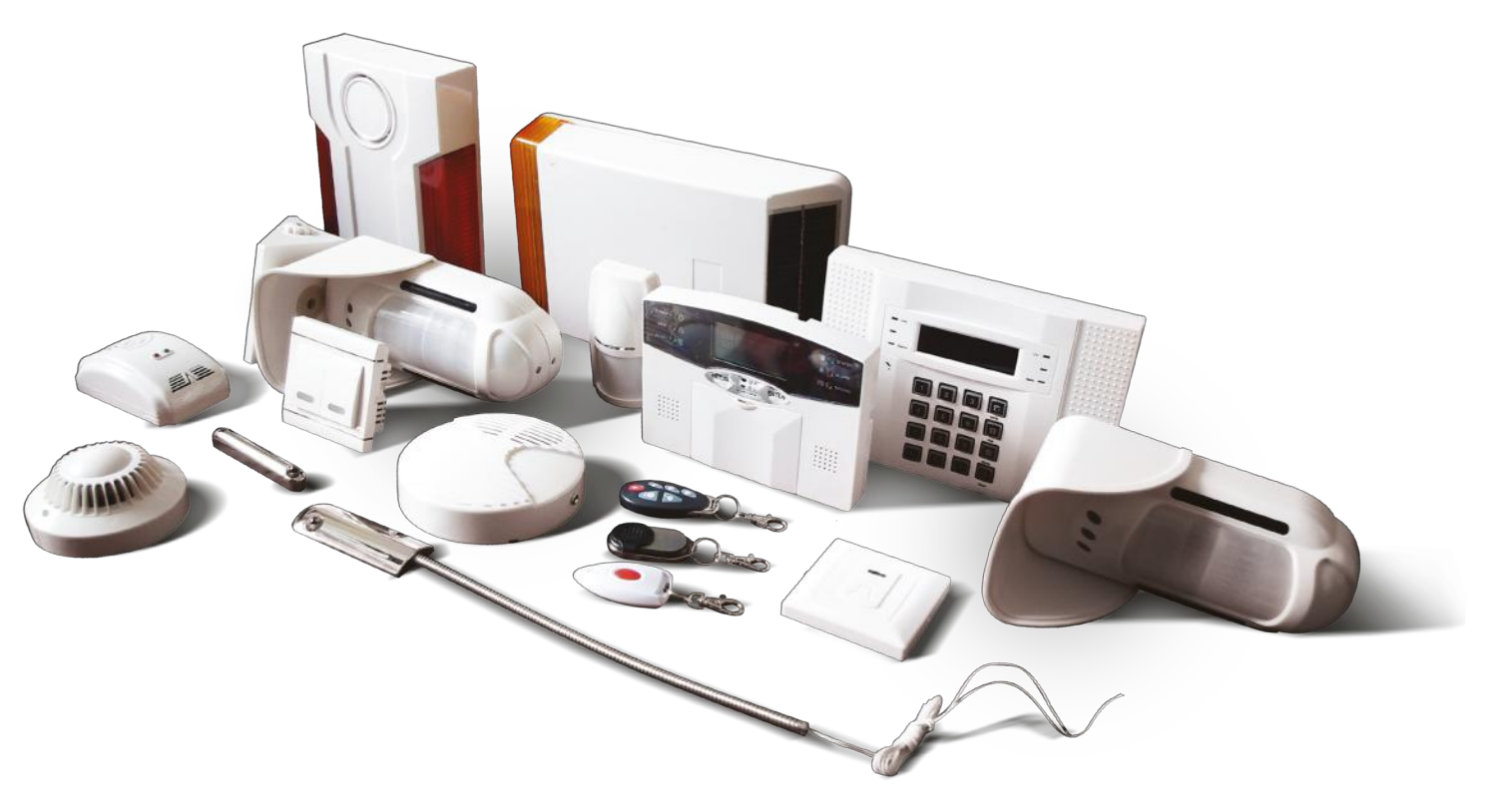